## **RESPONDER MEMORANDO ELETRÔNICO:** passo - a - passo

Acesse o sistema **SIPAC**, será exibida a tela abaixo:

Para responder ao memorando o usuário deverá clicar no ícone 🧖.

|                             | T.L.                                                                         |                                                                                                    |                                                                                                    | ILA R                                                                                                    |
|-----------------------------|------------------------------------------------------------------------------|----------------------------------------------------------------------------------------------------|----------------------------------------------------------------------------------------------------|----------------------------------------------------------------------------------------------------|
|                             | PAI                                                                          | NEL DE N                                                                                                    | MEMORANDOS                                                                                                    |                                                                                                    |
|                             | 1 601                                                                        | 1. 2. 2. 2. 2. 4                                                                                                    | REALESSER AND A REALESSER AND AND AND AND AND AND AND AND AND AND                                                                                                    |                                                                                                    |
| ANDOS ELETR                 | ÔNICOS                                                                       |                                                                                                    |                                                                                                    |                                                                                                    |
| em abaixo encr              | ontram-se os m                                                               | emorandos                                                                                                    | eletrônicos destinados ao seu usuário. Por favor leia-os                                                                                                    |                                                                                                    |
| em abaixo enco              | ind ann-se os n                                                              | leniorandos                                                                                                    | eletronicos destinados ao seu usuano. Por tavor, leia-os.                                                                                                    |                                                                                                    |
| Memorando r                 | ecebido há mai                                                               | is de 10 dia                                                                                                    | (s) e ainda não lido.                                                                                                    |                                                                                                    |
| / Memorando n               | narcado para a                                                               | companham                                                                                                    | nento, permanecendo assim até a sua conclusão ou até que seja desmarcado para acompan                                                                                                    | hamento.                                                                                                    |
|                             |                                                                              |                                                                                                    |                                                                                                    |                                                                                                    |
|                             |                                                                              |                                                                                                    |                                                                                                    |                                                                                                    |
| trada Enviado               | s Rascunhos                                                                  | •                                                                                                    |                                                                                                    |                                                                                                    |
|                             | 🔍: Visualiza                                                                 | r Memorand                                                                                                    | o 🗐 : Marcar para acompanhamento 🔛 : Memorando Detalhado 🍳 : Visualizar Leituras                                                                                                    |                                                                                                    |
|                             | -                                                                            |                                                                                                    | 🔊: Responder Memorando 🛛 🏹: Encaminhar Memorando                                                                                                    |                                                                                                    |
|                             |                                                                              |                                                                                                    | MEMORANDOS                                                                                                    |                                                                                                    |
|                             |                                                                              | -                                                                                                    |                                                                                                    |                                                                                                    |
| ocumento                    | Identificador                                                                | Data                                                                                                    | Assunto                                                                                                    |                                                                                                    |
| ocumento<br>6/2012 - CAFPCE | Identificador<br>201200079                                                   | Data<br>11/07/2012                                                                                                    | Assunto<br>teste50                                                                                                    | en 🗉 🔍 📭 🛛                                                                                                    |
| ocumento<br>6/2012 - CAFPCE | Identificador<br>201200079                                                   | Data<br>11/07/2012                                                                                                    | Assunto<br>teste50                                                                                                    | -                                                                                                    |
|                             | ANDOS ELETR<br>em abaixo enco<br>Memorando r<br>Memorando r<br>trada Enviado | ANDOS ELETRÔNICOS<br>em abaixo encontram-se os m<br>Memorando recebido há mai<br>Memorando marcado para a<br>Inda Enviados Rescunhos<br>Casto Securitados Securitados<br>Securitados Securitados<br>Securitados Securitados Securitados<br>Securitados Securitados<br>Securitados Securitados Securitados<br>Securitados Securitados<br>Securitados Securitados Securitados<br>Securitados Securitados Securitados<br>Securitados Securitados Securitados<br>Securitados Securitados Securitados Securidados<br>Securitados Securitados Securitados<br>Securitados Securitados | ANDOS ELETRÔNICOS<br>em abaixo encontram-se os memorandos<br>Memorando recebido há mais de 10 dia<br>Memorando marcado para acompanhan<br>trada <u>Enviados</u> <u>Rescunhos</u><br>C: Visualizar Memorando | ANDOS ELETRÔNICOS em abaixo encontram-se os memorandos eletrônicos destinados ao seu usuário. Por favor, leia-os. Memorando recebido há mais de 10 dia(s) e ainda não lido. Memorando marcado para acompanhamento, permanecendo assim até a sua conclusão ou até que seja desmarcado para acompan trada Enviados Rascunhos C: Visualizar Memorando C: Responder Memorando C: Responder Memorando C: Visualizar Leituras |

Em seguida, é necessário definir o destinatário do documento.

|         | 🌡 : Servidor Assinante Principal 🛛 🎈 : Unidade de onde o M                                       | emorando foi Enviado       |  |  |  |
|---------|--------------------------------------------------------------------------------------------------|----------------------------|--|--|--|
|         | Memorando a Responder                                                                            |                            |  |  |  |
|         | MEMORANDO CIRCULAR Nº 16/2012 - CAFPCE (11.00.30.01) - (Identificador: 201200079)                |                            |  |  |  |
|         | Responder: * 💩 🌛 Unidades de Servidores Assinantes 💿 Age Servidores Assinantes 💿 👌 Outro Destino |                            |  |  |  |
| Ατυ     | AIS UNIDADES DE RESPONSABILITA DOS SERVIDORES ASSINANTES                                         |                            |  |  |  |
| Todas   | Unidade                                                                                          | Nivel de Responsablidade   |  |  |  |
| Servido | : MARCOS ANTONIO TAVARES LIRA                                                                    | 2                          |  |  |  |
|         | AUDITORIA INTERNA/GABINETE (11.00.03)                                                            | Che fia/Diretoria          |  |  |  |
|         | COORDENACAO ADMINISTRATIVA FINANCEIRA (11.00.30.01)                                              | Vice-Chefia/Vice-Diretoria |  |  |  |
|         | Adicionar Unidades Selecionadas Como Destinatá                                                   | árias <b>(analas</b> )     |  |  |  |

## **OBSERVAÇÕES:**

- a. Responder o memorando Às Unidades de Servidores Assinantes → selecionar as unidades de responsabilidade desejadas do usuário assinante e clicar em Adicionar Unidades Selecionadas Como Destinatárias.
- b. Responder o memorando Aos Servidores Assinantes → selecionar os assinantes do memorando e clicar em Adicionar Servidores Selecionados Como Destinatários.
- c. Responder o memorando A Outro Destino → selecionar a unidades dentre os nomes que consta da lista e clicar em Adicionar Destinatário.

Para prosseguir com a ação, clique em **Continuar**.

| Destinatários do Memorando de Resposta                                  |      |   |  |  |
|-------------------------------------------------------------------------|------|---|--|--|
| Destinatário                                                            | Тіро |   |  |  |
| MARCOS ANTONIO TAVARES LIRA (1760027)                                   |      | 0 |  |  |
| NUCLEO DE TECNOLOGIA DA INFORMAÇÃO (11.00.12)                           |      | ۲ |  |  |
| AUDITORIA INTERNA/GABINETE (11.00.03)                                   |      | 0 |  |  |
| COORDENACAO ADMINISTRATIVA FINANCEIRA (11.00.30.01)                     |      | 0 |  |  |
| 🦳 Desejo receber por e-mail uma confirmação da leitura deste Memorando. |      |   |  |  |
| << Voltar Cancelar Continuar >>                                         |      |   |  |  |
| * Campos de preenchimento obrigatório.                                  |      |   |  |  |
| Protocolo                                                               |      |   |  |  |
|                                                                         |      |   |  |  |

Será exibida a tela:

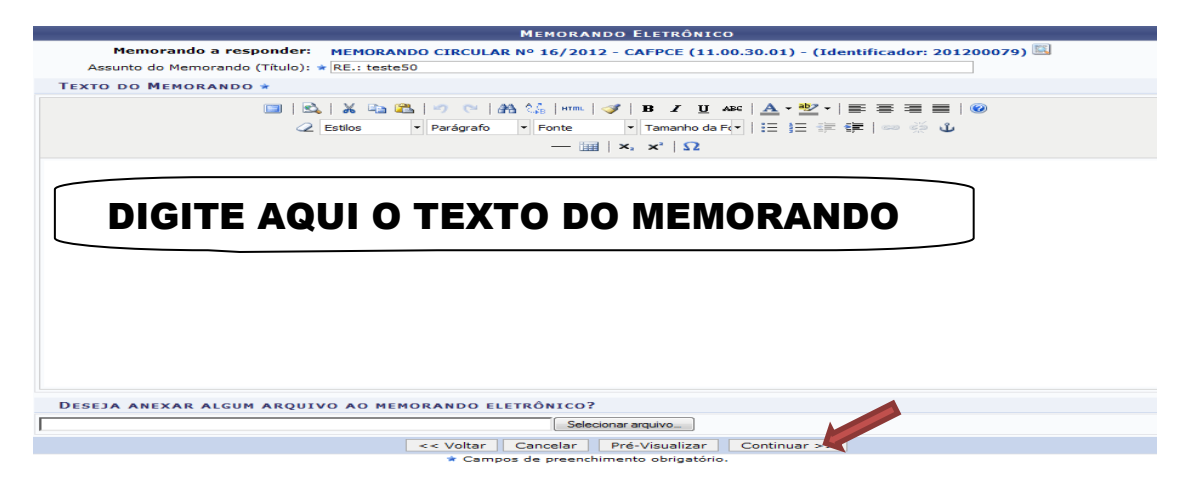

Preencha os campos obrigatórios: **Assunto do Memorando (Título)** e **Texto do Memorando**. Se desejar anexar algum arquivo relevante para o memorando basta clicar em **Selecionar arquivo**. Para dar continuidade clique em **Continuar**. Para dar continuidade clique em **Continuar**.

Será exibida a tela:

Na tela **Servidores Responsáveis por Autenticar Memorando**  $\rightarrow$  preencher os campos obrigatórios: **Servidor de Assinatura e Unidade do Servidor**. Quando o primeiro campo é informado, o sistema oferece uma lista de unidades possíveis para o preenchimento da Unidade do Servidor. Para continuar clique em *Adicionar Servidor*.

| Servidores Responsáveis por Autenticar o Memorando                                                                                                    |
|----------------------------------------------------------------------------------------------------|
| Servidor de Assinatura: *                                                                                                    |
| Unidade do Servidor: * SELECIONE 💌                                                                                                    |
| Adicionar Servidor                                                                                                    |
| * Campos de preenchimento obrigatório.                                                                                                    |
|                                                                                                    |
|                                                                                                    |
| থাঁ: Remover Servidor                                                                                                    |
| SERVIDORES ADICIONADOS                                                                                                    |
| SERVIDORES ADICIONADOS<br>Nenhum servidor adicionado.                                                                                                    |
| Stervidor         Stervidores ADICIONADOS         Nenhum servidor adicionado.         Gravar       Enviar Memorando         Pré-Visualizar       << Voltar |

## **OBSERVAÇÕES:**

**a.** Quando o usuário que digitar for responsável em assinar (autenticar), será exibida a tela **Servidores Responsáveis por Autenticar Memorando:** 

Clique em **Gravar** para salvar as informações, sem enviar o memorando para a unidade de destino.

Clique em Enviar Memorando, para ser recebido pela unidade de destino.

|                               | SERVIDORES RESPONSÁVEIS POR   | R AUTENTICAR O MEMORAN   | IDO            |   |
|-------------------------------|-------------------------------|--------------------------|----------------|---|
| Servidor de Assinatura: \star |                               |                          |                |   |
|                               | Adicionar S                   | ervidor                  |                |   |
|                               | * Campos de preenchimente     | o obrigatório.           |                |   |
|                               |                               |                          |                |   |
|                               | खाः Remove                    | r Servidor               |                |   |
|                               | Servidores A                  | DICIONADOS               |                |   |
| Servidor                      |                               | Tipo                     |                |   |
|                               |                               | Autentica                | idor Principal | 1 |
|                               | Gravar Enviar Memorando Pré-V | /isualizar << Voltar Can | celar          |   |
|                               | * Campos de preenchimente     | o obrigatório.           |                |   |

Será gerada a mensagem de sucesso da ação.

| PROTOCOLO > MEMORANDO ELETRÔNICO                                                                                                    |
|----------------------------------------------------------------------------------------------------|
|                                                                                                    |
| <ul> <li>Memorando cadastrado, autenticado e enviado com sucesso. O sistema enviou automaticamente um email para o destinatário do<br/>memorando (e destinatários das cópias, caso haja), informando da pendência para leitura do memorando.</li> </ul> |
| 🔍 : Visualizar                                                                                                    |
| Memorando Eletrônico                                                                                                    |
| Documento: 18/2012 - PPGPP (11.00.25.21)                                                                                                    |
| Identificador: 201200113                                                                                                    |
| Assunto: teste envio memo                                                                                                    |
| Tipo: MEMORANDO ELETRÔNICO                                                                                                    |
| Destinatário principal: NUCLEO DE TECNOLOGIA DA INFORMAÇÃO (11.00.12)                                                                                                    |
| Nível de Acesso: RESPONSÁVEIS E SECRETARIA DA UNIDADE                                                                                                    |
|                                                                                                    |

 b. Quando o usuário que digitar Não for responsável em assinar (autenticar), será exibida a tela Servidores Responsáveis por Autenticar Memorando: Clique em Enviar para Autenticação, para enviar o memorando cadastrado para autenticação pelo responsável em assinar este documento.

|                           | SERVIDORES RESPONSÁVEIS POR AUTENTICAR O                 | MEMORANDO              |   |
|---------------------------|----------------------------------------------------------|------------------------|---|
| Servidor de Assinatura: 🖈 |                                                          |                        |   |
|                           | Adicionar Servidor                                       |                        |   |
|                           | <ul> <li>Campos de preenchimento obrigatório.</li> </ul> |                        |   |
|                           |                                                          |                        |   |
|                           | 🚽 🐨: Remover Servidor                                    |                        |   |
|                           | SERVIDORES ADICIONADOS                                   |                        |   |
| Servidor                  |                                                          | Tipo                   |   |
|                           | N N N N N N N N N N N N N N N N N N N                    | Autenticador Principal | 1 |
|                           | Gravar Enviar para Autenticação Pré-Visualizar <-        | Voltar Cancelar        |   |
|                           | * Campos de preenchimento obrigatório.                   |                        |   |

Será gerada a mensagem de sucesso da ação.

| PROTOCOLO > MEMORANDO ELETRÔNICO                                                                                                    |
|----------------------------------------------------------------------------------------------------|
| <ul> <li>Memorando Eletrônico cadastrado e enviado para autenticação com sucesso. O sistema enviou automaticamente um email para o(s)<br/>autenticadore(s), informando da pendência para autenticação do memorando.</li> </ul> |
| Memorando Eletrônico                                                                                                    |
| Documento: 1/2012 - CCSS (11.00.25.17)                                                                                                    |
| Identificador: 201200112                                                                                                    |
| Assunto: RE.: teste50                                                                                                    |
| Tipo: MEMORANDO ELETRÔNICO                                                                                                    |
| MARCOS ANTONIO TAVARES LIRA<br>NUCLEO DE TECNOLOGIA DA INFORMAÇÃO (11.00.12)<br>AUDITORIA INTERNA/GABINETE (11.00.03)<br>COORDENACAO ADMINISTRATIVA FINANCEIRA (11.00.30.01)                                                   |